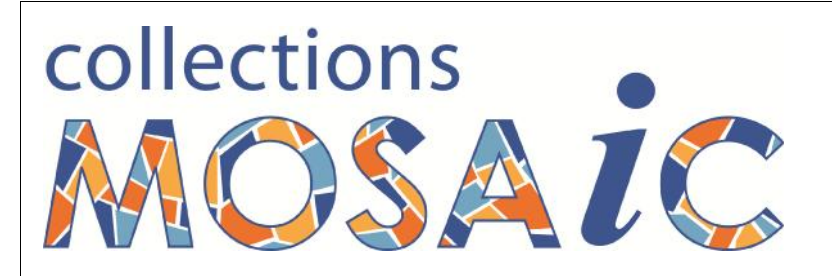

## <u>How to...</u> <u>Apply a Minor Upgrade to MOSAiC Version 10</u>

Before making any changes to your MOSAiC system:-

) Ensure that everyone has logged out of MOSAiC

J Take a back-up of your MOSAiC system

To upgrade your existing Collections MOSAiC Version 10 to the latest, follow the instructions on the following pages.

### Note:

# This procedure will need to be repeated on each of your MOSAiC computers

IST Unit Trust ATF Information Services & Technology Pty Ltd PO Box 7378, Secret Harbour, W. Australia 6173 ABN 4979 8763 931 ACN 066 310 978 Tel/Fax: 08 9537 2874 Mobile: 0403 832 527 Email: <u>Sales@ISTechnology.com.au</u> Web: http://www.ISTechnology.com.au

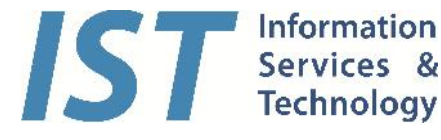

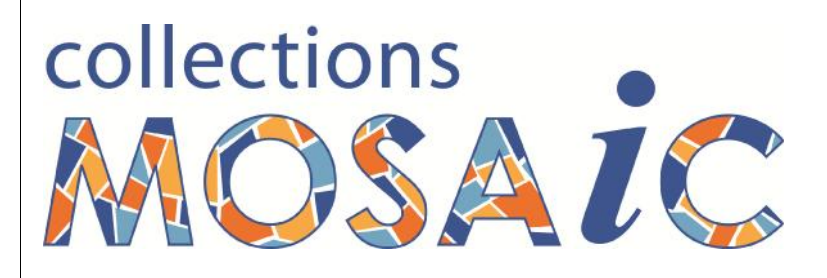

- 1. Save the .zip file in your MosaicPlus10 folder, usually located in C:\ISTechnology
- 2. Go to your C:\ISTechnology\MosaicPlus10 folder to see the .zip file you have just saved.
- 3. As this file is zipped, you will now have to unzip it.

To do this...

**Right Click** the **.zip** and choose "**Extract Here**" or "**Extract All**". (These instructions will vary slightly according to the zipping program you have.)

After having chosen this option, you should see a window confirming the location where the files will be placed. This path sometimes adds, on the end, the name of the zip file (e.g. MosaicPlus10.84). If this is the case, remove the extra folder name of \MosaicPlus10.84 to ensure the path ends with MosaicPlus10

You should see the following message (or something similar) asking if you wish to replace the existing files? (If you do not see a message similar to this, do not proceed. Call IST on 08 9537 2874 or 0403 832 527 for assistance)

Click Yes (multiple times) or Yes to All.

| Confirm F                                           | ile Replace                                                                                     |             |
|-----------------------------------------------------|-------------------------------------------------------------------------------------------------|-------------|
| Destination folder already contains processed file. |                                                                                                 |             |
| Would y                                             | ou like to replace the existing file                                                            |             |
|                                                     | C:\ISTechnology\MosaicPlus10\<br>ISTLogo.JPG<br>272015 bytes<br>modified on 2010-11-13 22:21:04 |             |
| with this                                           | one?                                                                                            |             |
| <b>E</b>                                            | ISTLogo.JPG<br>272015 bytes<br>modified on 2010-11-13 14:21:0 <mark>4</mark>                    |             |
|                                                     | Yes Yes to All                                                                                  | Auto Rename |
|                                                     | No No to All                                                                                    | Cancel      |

### MOSAiC is now ready to use.

IST Unit Trust ATF Information Services & Technology Pty Ltd PO Box 7378, Secret Harbour, W. Australia 6173 ABN 4979 8763 931 ACN 066 310 978 Tel/Fax: 08 9537 2874 Mobile: 0403 832 527 Email: <u>Sales@ISTechnology.com.au</u> Web: http://www.ISTechnology.com.au

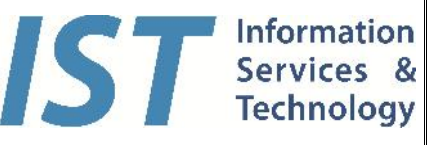

# collections

Sometimes, files downloaded from the internet are considered "unsafe" and are automatically "blocked". To check if this has happened to your MOSAiC program, open the **MosaicPlus10 folder** (as you did above), then **Right click** on the **MosaicPlus10Client.mde** and choose **Properties**. Look towards the bottom right hand corner of the properties window for a button labelled **Unblock**. If you see this button, click on it, and then click OK. If you did not see the Unblock button, then the program did not get blocked. In this case, click on Cancel.

Now you can Log into MOSAiC to view the changes. The main screen should now show the latest Version

If you use MOSAiC on more than one computer, repeat these steps on each of the computers where you use MOSAiC.

IST Unit Trust ATF Information Services & Technology Pty Ltd PO Box 7378, Secret Harbour, W. Australia 6173 ABN 4979 8763 931 ACN 066 310 978 Tel/Fax: 08 9537 2874 Mobile: 0403 832 527 Email: <u>Sales@ISTechnology.com.au</u> Web: http://www.ISTechnology.com.au

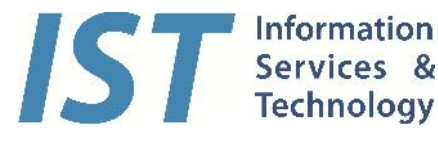